## Anleitung:

In der zur Verfügung gestellten "BBK Gasliste Januar 2022" für den Photo-Ionisationsdetektor (Tiger) wurden einige Alarmschwellen angepasst. Mit der Änderung der Gasliste, musste auch die AUER\_Res\_Stoffe.ini angepasst werden.

Laden Sie die Datei AUER\_Res\_Stoffe.ini, die Teil des gezippten Datenpaketes ist, von der BBK-Homepage herunter und speichern Sie diese auf einem Datenträger.

Kopieren Sie die aktualisierte Version folgendermaßen auf die Festplatte des Erkunder-PC's:

- 1. Öffnen Sie den Explorer durch einen Rechts-Klick auf den Start-Button
- 2. Wählen Sie das Datenträger-Laufwerk aus, und markieren Sie die Datei AUER\_res\_Stoffe.ini

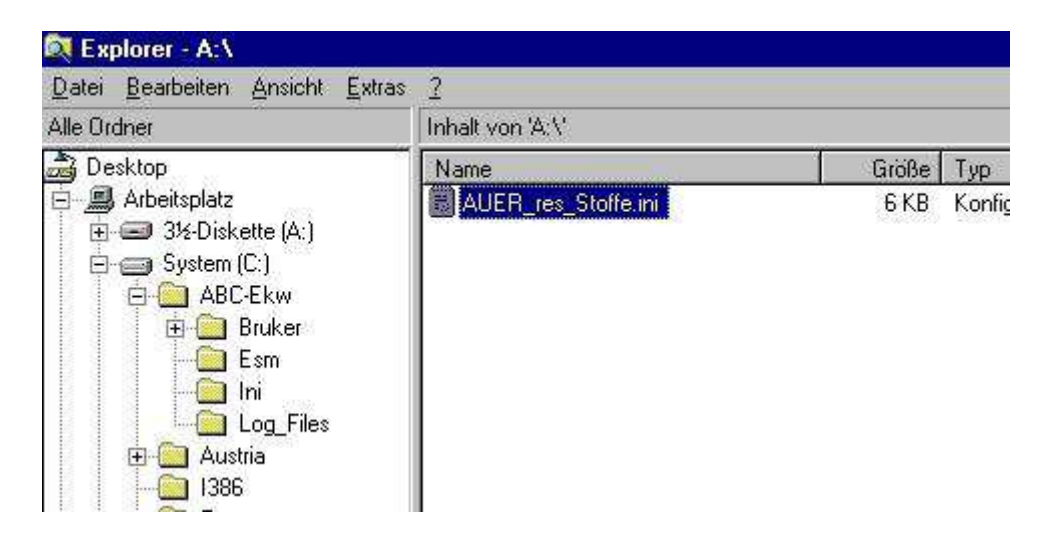

- 3. Drücken Sie bei markierter Datei die Tastenkombination STRG + C
- 4. Wählen Sie den Ordner C:\ABC-Ekw\Ini auf der Systemfestplatte des Erkunder-PC's

| 💐 Explorer - C:\ABC-Ekw\Ini                                  |                             |       |                |  |  |
|--------------------------------------------------------------|-----------------------------|-------|----------------|--|--|
| <u>D</u> atei <u>B</u> earbeiten <u>A</u> nsicht <u>E</u> xt | ras <u>?</u>                |       |                |  |  |
| Alle Ordner                                                  | Inhalt von 'C:\ABC-Ekw\Ini' |       |                |  |  |
| 🝰 Desktop                                                    | Name                        | Größe | Тур            |  |  |
| 🖻 进 Arbeitsplatz                                             | ABC.bin                     | 1 KB  | BIN-D          |  |  |
| 😟 🖅 3½ Diskette (A:)                                         | ABC.pbk                     | 1 KB  | DFÜ-1          |  |  |
| 🖃 🥽 System (C:)                                              | 🐻 abc_com.ini               | 1 KB  | Konfi <u>c</u> |  |  |
| ABC-Ekw                                                      | 📓 Allgemein.ini             | 1 KB  | Konfig         |  |  |
| 🕀 🛄 Bruker                                                   | 🐻 AUER_res_Stoffe.ini       | 6 KB  | Konfig         |  |  |
|                                                              | 🐻 d2aexcrd.ini              | 3 KB  | Konfig         |  |  |
|                                                              | 🐻 ESM_Fehlerpool.ini        | 1 KB  | Konfig         |  |  |
|                                                              | 🐻 GPS_Fehlerpool.ini        | 1 KB  | Konfig         |  |  |
|                                                              | 🐻 IMS_Fehlerpool.ini        | 1 KB  | Konfig         |  |  |
|                                                              | IMS_Gift.txt                | 1 KB  | Textd          |  |  |

- 5. Fügen Sie die Datei mit STRG + V ein
- 6. Bestätigen Sie die Überschreibung der alten PID-Liste. Die Dateigröße und Änderungsdatum können sich von diesen beispielhaften Werten unterscheiden.

| Ersetzen | von Dateien bestätigen                                          | × |  |  |
|----------|-----------------------------------------------------------------|---|--|--|
| 1        | Dieser Ordner enthält bereits eine Datei "Auer_Res_Stoffe.ini". |   |  |  |
|          | Möchten Sie die existierende Datei                              |   |  |  |
|          | 22,4 KB<br>geändert: Donnerstag, 28. Februar 2019, 09:56:06     |   |  |  |
|          | mit dieser ersetzen?                                            |   |  |  |
|          | 22,0 KB<br>geändert: Heute, 13. Januar 2022, 13:27:48           |   |  |  |
|          | <u>]a</u> Nein                                                  |   |  |  |